## CLIC EXPRESS

## Cambio fecha/hora desde la consola de comandos.

18/01/2017

Hola de nuevo.

Hoy os traemos un corto clic express. Como cambiar la fecha y hora desde la consola de comandos.

Lo primero que iremos al menú de Windows.

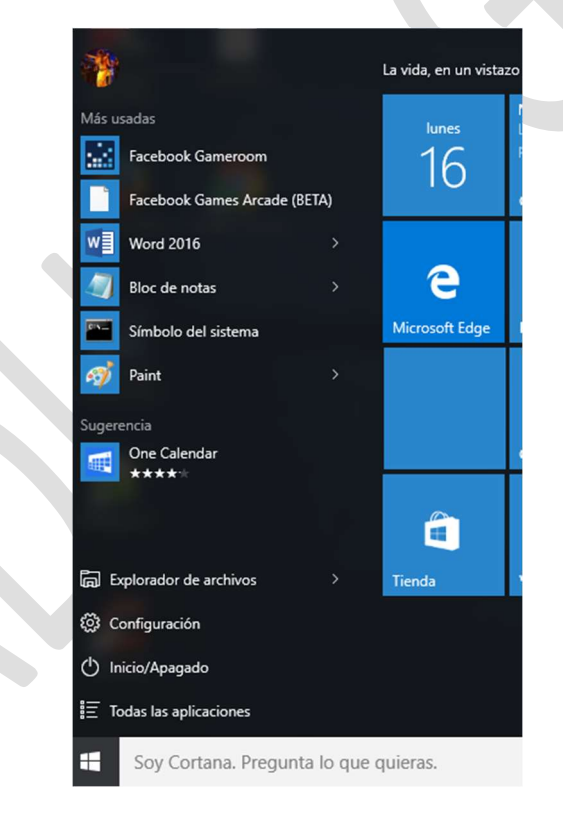

Y después *símbolo del sistema*. En nuestro ejemplo lo tenemos en el mismo menú pero si no os apareciera, escribir *"cmd"* y os aparecerá.

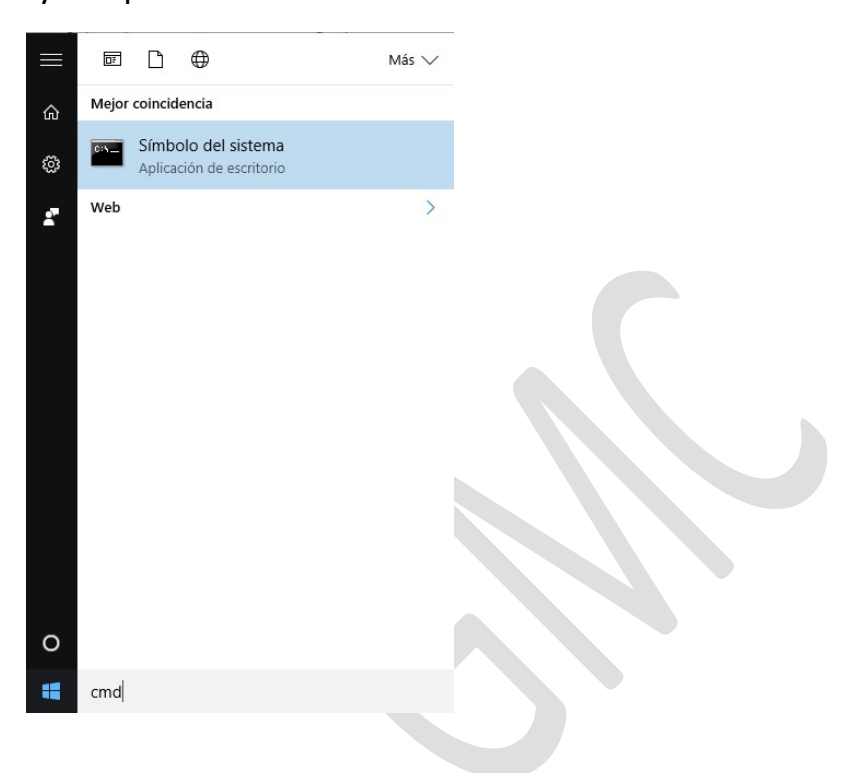

Seguimos con nuestro ejemplo...

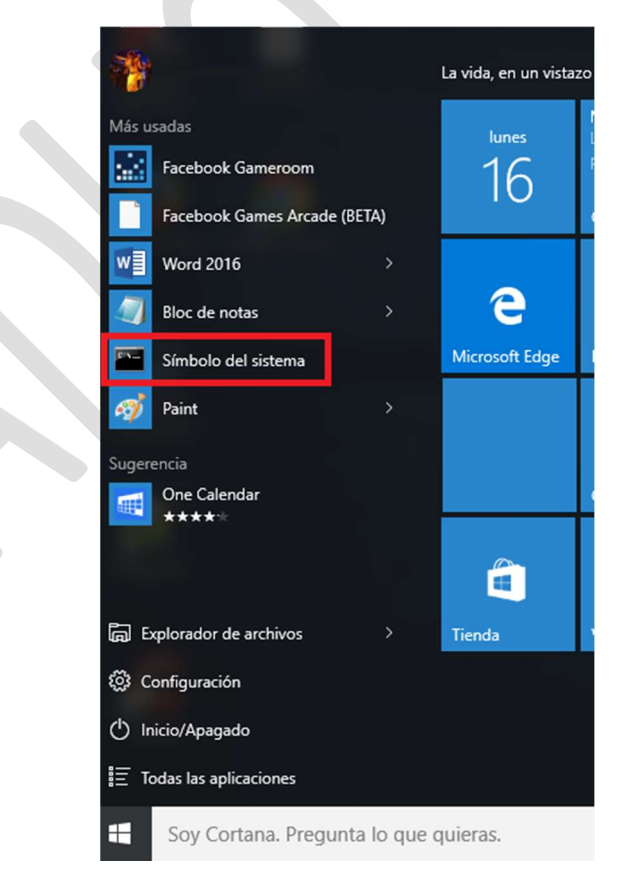

Haremos click con el botón derecho

Símbolo del sistema

y nos aparecerá un menú.

| Símbolo del sistema                |     |   |                                                           |
|------------------------------------|-----|---|-----------------------------------------------------------|
| 🧭 Paint                            | Más | > | - D Andar a la barra de tarear                            |
| Sugerencia<br>One Calendar<br>**** |     |   | Ejecutar como administrador<br>Abrir ubicación de archivo |
|                                    |     |   | No mostrar en esta lista                                  |

Al situar el ratón encima de "Más" aparecerá otro menú, pulsaremos sobre "Ejecutar como administrador".

Una vez hecho esto se nos abrirá la consola de comandos o Símbolo del sistema.

| an Administrador: Símbolo del sistema                          |  | × |
|----------------------------------------------------------------|--|---|
| Microsoft Windows [Versión 10.0.10586]                         |  | ^ |
| (c) 2015 Microsoft Corporation. Todos los derechos reservados. |  |   |
| C:\WINDOWS\system32>                                           |  |   |
|                                                                |  |   |
|                                                                |  |   |
|                                                                |  |   |
|                                                                |  |   |
|                                                                |  |   |
|                                                                |  |   |
|                                                                |  |   |
|                                                                |  |   |
|                                                                |  |   |
|                                                                |  |   |
|                                                                |  |   |
|                                                                |  |   |
|                                                                |  |   |
|                                                                |  |   |
|                                                                |  |   |
|                                                                |  |   |
|                                                                |  | 4 |

Para cambiar la hora escribiremos TIME, y para cambiar la fecha DATE.

Administrador: Símbolo del sistema - time

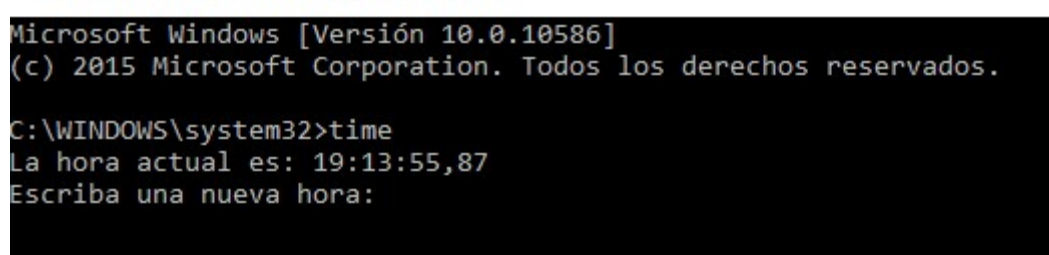

Nos pedirá que introduzcamos la hora nueva. Y lo haremos en este formato XX:XX

Donde las X es la hora que queramos introducir, por ejemplo las 20:13 y después pulsaremos Intro.

| 👞 Administrador: Símbolo del sistema                                                                     |
|----------------------------------------------------------------------------------------------------|
| Microsoft Windows [Versión 10.0.10586]<br>(c) 2015 Microsoft Corporation. Todos los derechos reservados. |
| C:\WINDOWS\system32>time<br>La hora actual es: 19:13:55,87<br>Escriba una nueva hora: 20:13              |
| C:\WINDOWS\system32>                                                                                     |
|                                                                                                    |

Para la fecha, haremos lo mismo pero con el comando Date.

Administrador: Símbolo del sistema - date

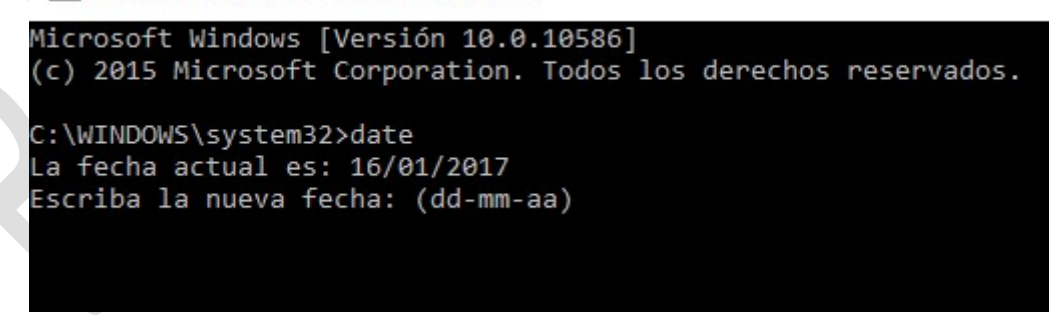

Y este ha sido el "clic express" de nuestra web, puedes encontrar más artículos en <u>www.baduq.es</u>.